## Comment créer votre compte personnel sur

## l'Espace Numérique de Travail (ENT) de l'Université d'Orléans ?

 Sur votre moteur de recherche préféré, tapez ENT Orléans.
 La fenêtre qui apparaitra sera sans doute différente chaque fois que vous ferez cette opération (vous avez deux exemples juste ci-dessous), mais vers le haut de la page vous verrez toujours le lien important qui vous intéresse et qui est :

Bienvenue / Mon ENT

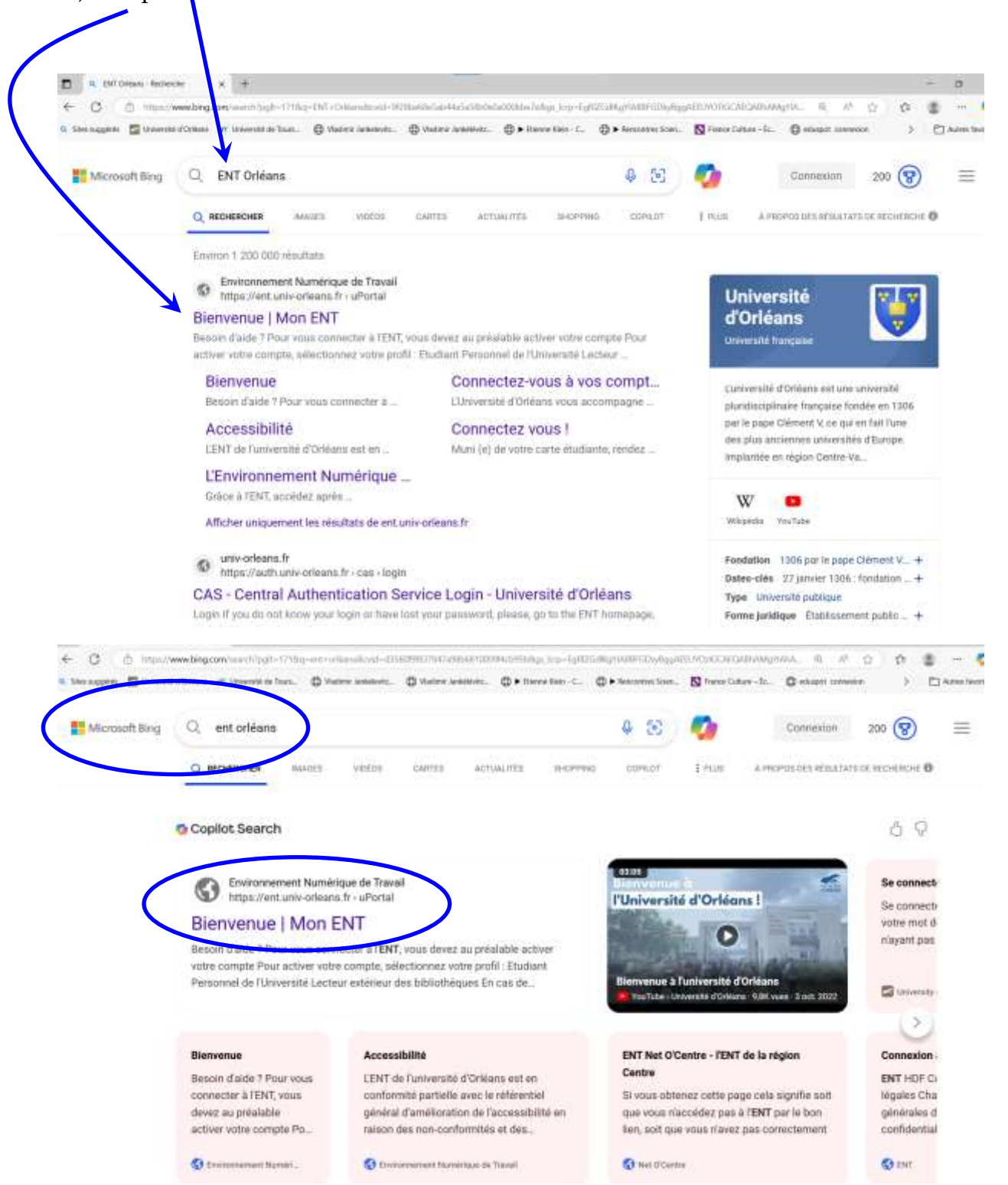

2) Cliquez sur le lien Bienvenue / Mon ENT.

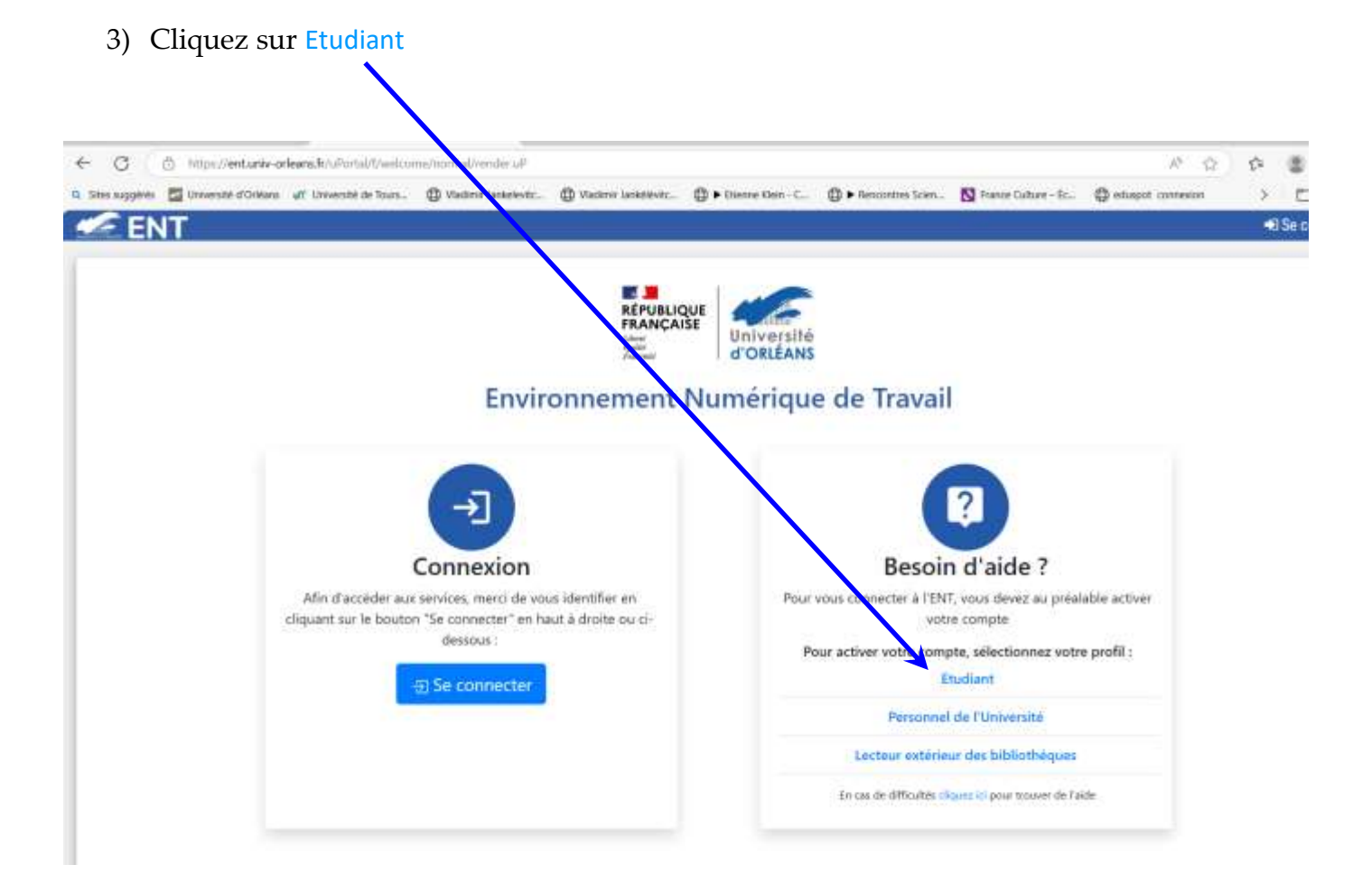

## 4) Cliquez sur Activer

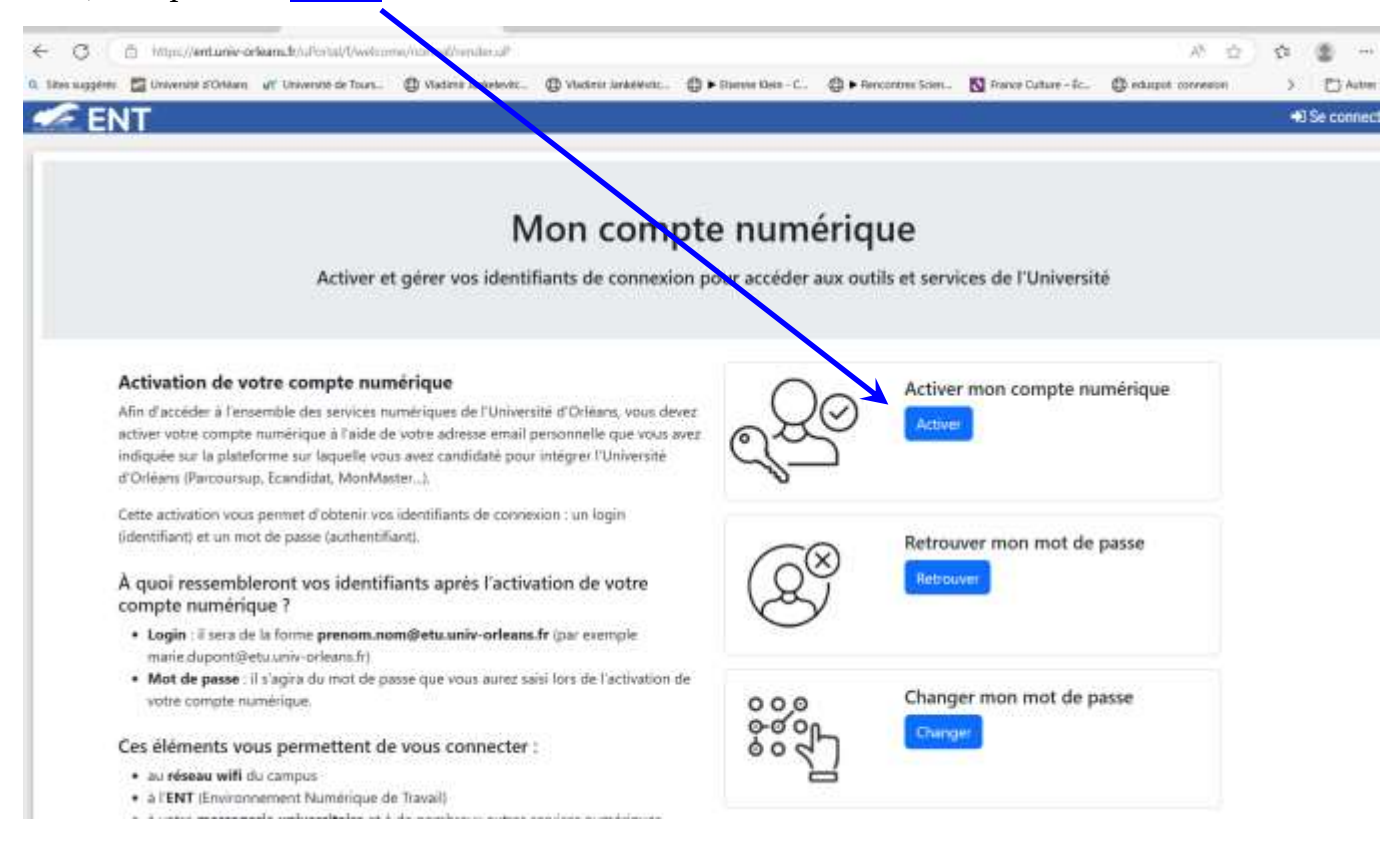

5) Écrivez <u>ici</u> l'adresse électronique que vous avez donnée lors de votre inscription Puis cliquez sur Envoyer

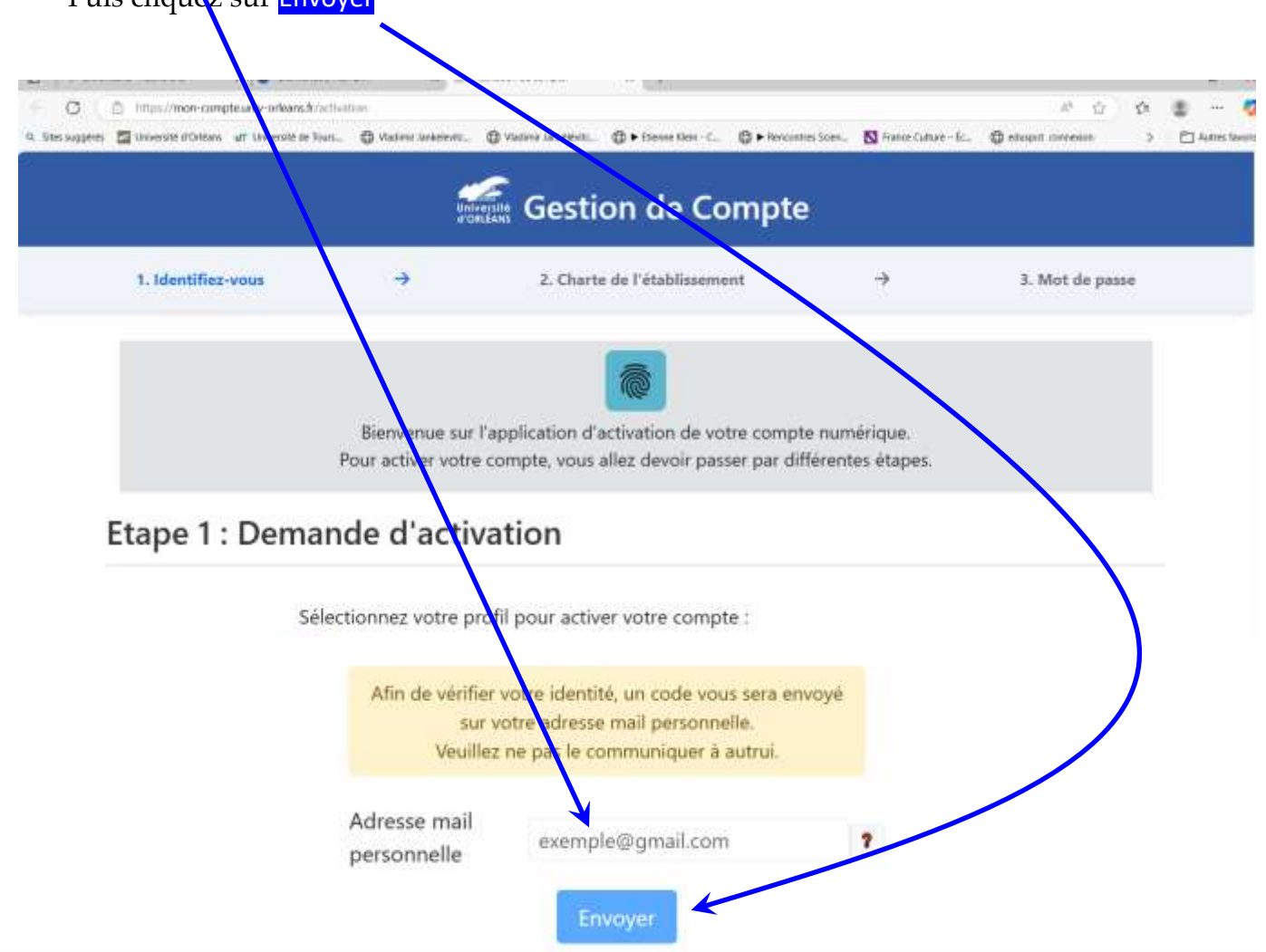

6) Vous recevez un code à 6 chiffres dans votre boite de courrier électronique, reportez ces chiffres ici

|                    | -    | Gestion de Compte                                                                      |               |                 |
|--------------------|------|----------------------------------------------------------------------------------------|---------------|-----------------|
|                    | ar   | Setting Cestion de compte                                                              |               |                 |
| 1. Identifiez-vous | +    | 2. Charte de l'établissement                                                           | $\rightarrow$ | 3. Mot de passe |
|                    | exis | te et que votre compte est prêt à être act<br>Veuillez ne pas je communiquer à autrui. | ivė.          |                 |
|                    |      |                                                                                        |               |                 |
|                    |      |                                                                                        |               |                 |

Université d'Orléans, Mentions légales, Accessibilité

7) Vous devez cliquer <u>ici</u> et lire (ou parcourir) la charte jusqu'à la fin pour pouvoir valider cette étape

| 8) Puis valider en cliquant <u>ici</u> et <u>là</u>                                                         |                            |       |
|----------------------------------------------------------------------------------------------------|----------------------------|-------|
| <ul> <li>C          Attract/mon-compteurite-ordeans.tr/activition/charter         B. Step aggins:</li></ul> | 사 습 수<br>Provent connector | 😂 😁 🧑 |
| Gestion de Compte                                                                                           |                            |       |
| 1. Identifiez-vous → 2. Charte de l'établissement →                                                         | 3. Mot de passe            |       |
| Etape 2 : Charte Informatique                                                                               |                            |       |
| Chartes parcourues : 1 / T                                                                                  |                            |       |
| Merci de lire la charte jusqu'au bout pour valider.                                                         |                            |       |
| Charte Informatique                                                                                         | i                          |       |
| Glossaire<br>Acronymys                                                                                      |                            |       |
| DPD "belegue à la Projection des Données<br>CIV. Conceptiondente/formatique et Libertés                     |                            |       |
| 🗆 7 aŭ lu et j'acorpte la charte înformatique                                                               |                            |       |
| Valider                                                                                                    |                            | -     |
|                                                                                                    |                            | 1418  |

|                                             | Deive     | Gestion de Co                  | ompte           |                 |
|---------------------------------------------|-----------|--------------------------------|-----------------|-----------------|
| 1. Identifiez-vous                          | <b>→</b>  | 2. Charte de l'établissem      | ent →           | 3. Mot de passe |
| Etape 2 : Charte Inf                        | ormatique |                                |                 |                 |
|                                             |           | Chartes parcourues : 1 / 1     |                 |                 |
|                                             | Merci     | de lire la charte jusqu'au bou | t pour valider. |                 |
| via l'intranet de l'université<br>via l'ENT |           |                                |                 |                 |
| Entrée en viqueur                           |           |                                |                 |                 |

La présente politique de gestion des journaux informatiques à l'université d'Orléans a été validée par le conseil d'administration de l'Université d'Orléans le 29/01/2016 et est applicable à compter de ce jour.

J'ai lu et j'accepte la charte informatique

| Vetteler                                                                                                    |                    |
|----------------------------------------------------------------------------------------------------|--------------------|
| Valider                                                                                                    | march (Epumer 2025 |
| and the second second second second second second second second second second second second second second second | ARM -              |

8

## 9) Vous allez maintenant créer votre mot de passe selon la méthode décrite ici

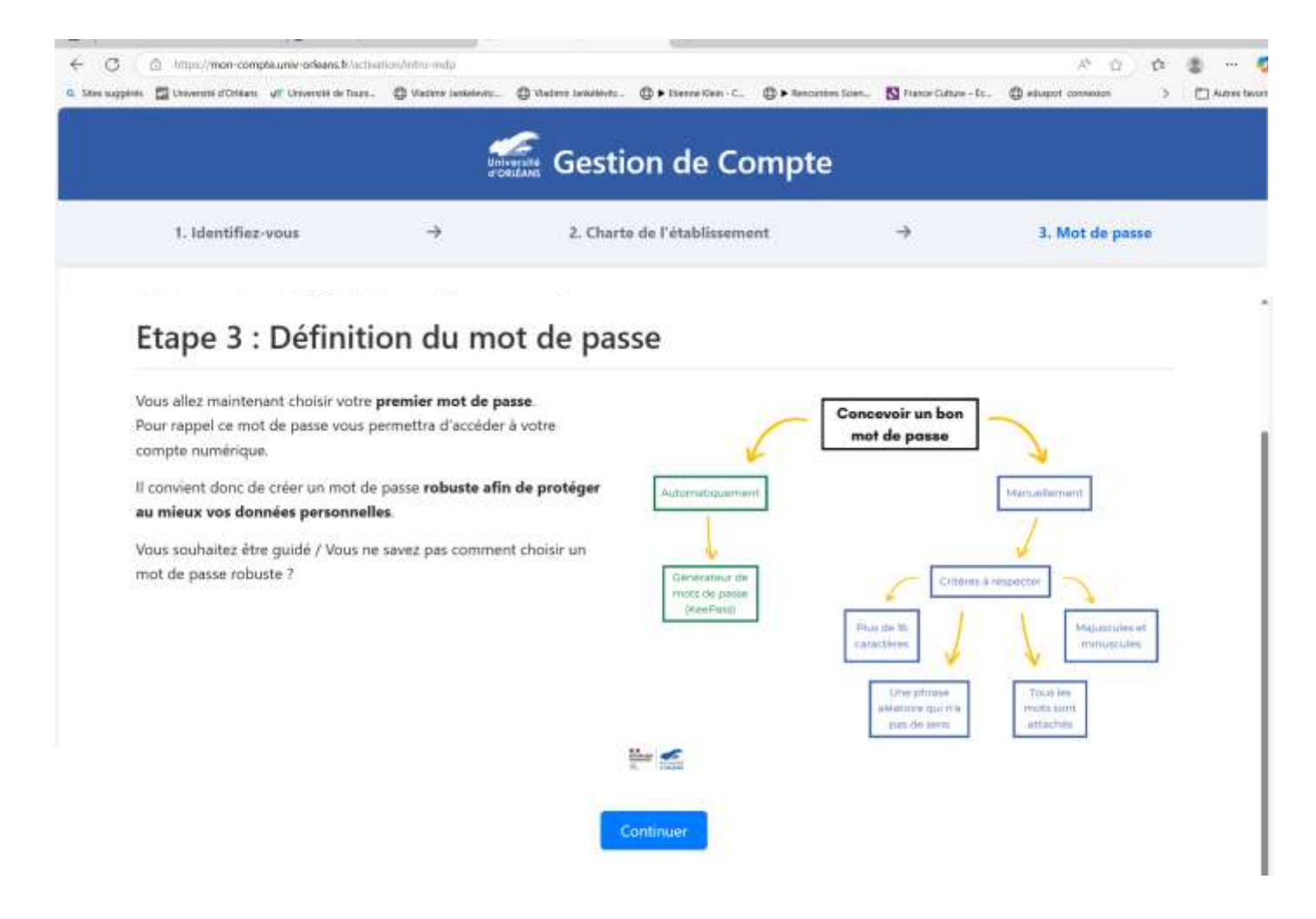

10) Définissez votre mot de passe selon les règle du tableau ci-dessous

|                    | uni<br>ero                                              | Gestion de Com                                                                                                    | ote |                 |
|--------------------|---------------------------------------------------------|----------------------------------------------------------------------------------------------------|-----|-----------------|
| 1. Identifier-vous | ÷                                                       | 2. Charte de l'étadissement                                                                                                    | ÷   | 3. Mot de passe |
|                    | Étape 3<br>• 16<br>• 17<br>• 17<br>• 17<br>• 17<br>• 16 | B : Définition du mot de pass<br>Votre mot de passe doit contenir au moins :<br>i conschérer<br>minuscule<br>minuscule<br>chiffine<br>acune information personnelle (ec: nom, date de nei<br>emple: LesTickessDeBusFonctCielBleu | e   |                 |
|                    | Mot de pass<br>Entrez votre                             | e :<br>mot de passe                                                                                                    | B.  |                 |
|                    | Confirmation                                            | n du mot de passe :                                                                                                    |     |                 |
|                    | Confirmez v                                             | votre mot de passe                                                                                                    | 30  |                 |

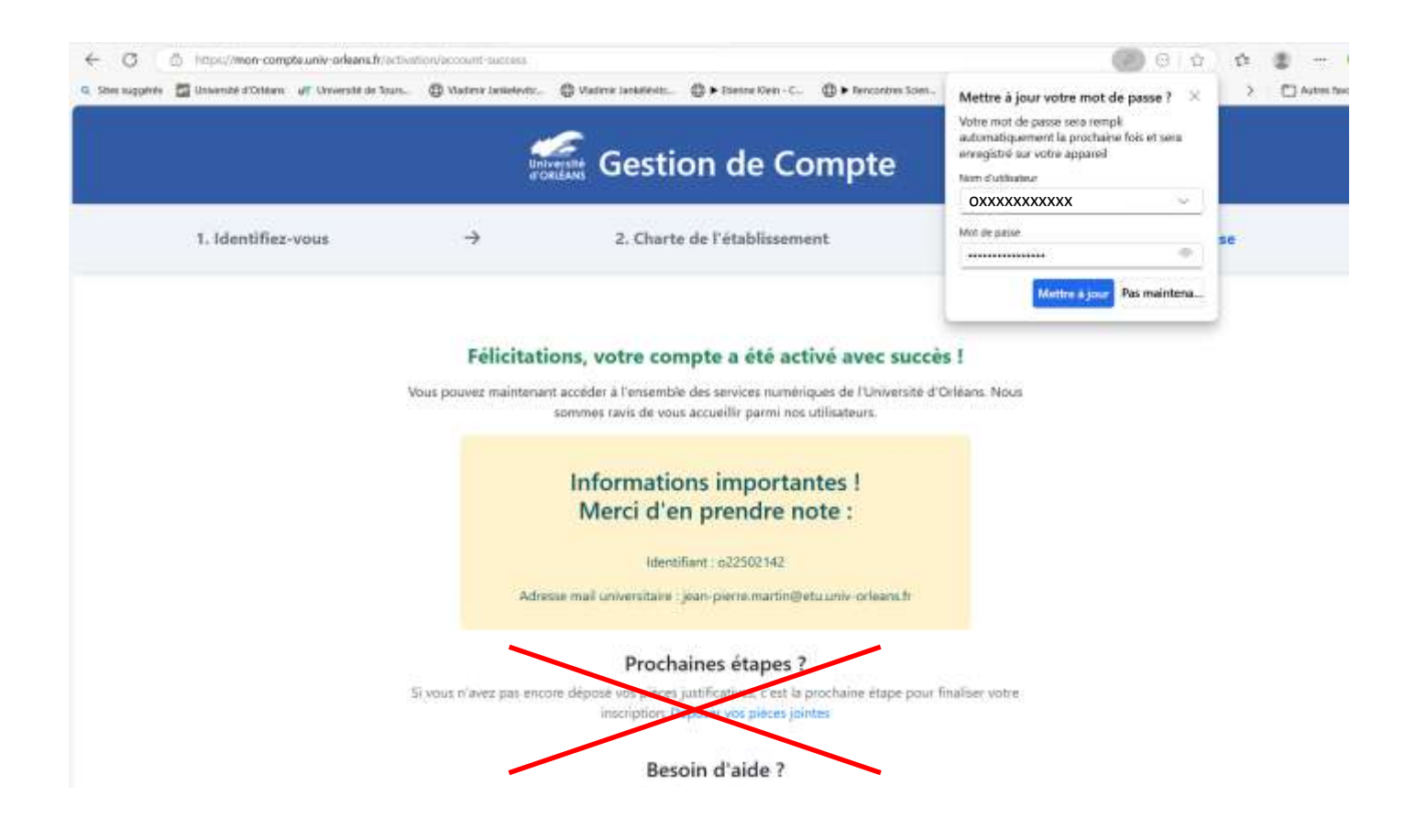